## INSTRUCTIVO PARA EL USO DEL SISTEMA DE INSCRIPCIÓN DE ASPIRANTES PARA CUBRIR CONTRATOS DE SERVICIOS DOCENTES EVENTUALES EN LA EIE

## SOBRE LOS POSTULANTES

## Inicio de sesión

Podrá iniciar sesión entrando a través del siguiente link : http://moodle.eie.unse.edu.ar:8031 o https://moodle.eie.unse.edu.ar:54431

En la pagina principal del sistema se muestran los llamados activos junto con su fecha de inicio, finalización, un enlace al reglamento y un botón para cargar el formulario de inscripción.

|                                                                               | Llamados activ     | VO |
|-------------------------------------------------------------------------------|--------------------|----|
| Llamado por antecedentes y entrevistas de con<br>docentes eventuales EIE UNSE | tratos de servicio |    |
| Fecha de inicio: 02/09/2019                                                   |                    |    |
| Fecha de cierre: 06/09/2019                                                   |                    |    |
| Reglamento                                                                    |                    |    |

En la pagina de inscripción se muestra el titulo del llamado y la descripción.

LLAMADO POR ANTECEDENTES Y ENTREVISTAS DE CONTRATOS DE SERVICIO DOCENTES EVENTUALES EIE UNSE

| <ul> <li>Que mediante el mismo se eleva la Disposición</li> </ul> | n EIE n°569/2019 mediante la cual se aprueba el 🌇     | glamento para el llamado a Inscripción de Aspirantes |
|-------------------------------------------------------------------|-------------------------------------------------------|------------------------------------------------------|
| a celebrar Contratos para /a prestación de Sen                    | vicios Docentes Eventuales en la EIE <sup>4</sup> .   |                                                      |
| Que el mencionado Reglamento constituye un                        | instrumento que garantiza la transparencia en la sele | ección de los docentes para impartir las carreras a  |
| distancia de la Escuela para la Innovación Educ                   | cativa.                                               |                                                      |
|                                                                   |                                                       |                                                      |
| Datos personales                                                  |                                                       |                                                      |
| Nombre                                                            | Apellido                                              | DNI                                                  |
| Maria                                                             | Diaz                                                  | 35256898                                             |
| CUIL/CUIT (sin guiones)                                           | Fecha de nacimiento                                   | Lugar de nacimiento                                  |
| 27352568989                                                       | 03/05/1990                                            | santiago del estero                                  |
| Correo electrónico                                                | Teléfono                                              | Domicilio                                            |
| @ maria.diaz@ejemplo.com                                          | 3854265845                                            | algun lugar                                          |
|                                                                   | Títulos de grado                                      |                                                      |
|                                                                   | Lic. en educacion inicial                             |                                                      |
|                                                                   | Lic. en Gestión Educativa                             |                                                      |

Deberá completar el formulario con sus datos personales. En el apartado "Títulos de grado" podrá agregar y/o eliminar los títulos que posea. Para agregar una casilla debe hacer clic en el signo + (mas), para eliminar en el signo – (menos).

En la misma pagina, mas abajo, se muestran los contenedores con las asignaturas que fueron

habilitadas para dicho llamado agrupadas por carreras, como así también un campo en donde deberá cargar su currículum en formato PDF con peso máximo de 2 MB (Megabytes) y una validación de seguridad de tipo "reCaptcha" para verificar que es una persona la que esta cargando los datos del formulario.

| ignaturas                                    |                             |                 |                     |                  |            |
|----------------------------------------------|-----------------------------|-----------------|---------------------|------------------|------------|
| icenciatura en Educación Inicial             |                             |                 |                     |                  |            |
| 🕑 Primeras infancias, familias y             |                             |                 |                     |                  |            |
| educación: debates y                         |                             |                 |                     |                  |            |
| problematicas actuales                       |                             |                 |                     |                  |            |
| integral para la primera infancia            |                             |                 |                     |                  |            |
| Pedagogías actuales en la                    |                             |                 |                     |                  |            |
| educación infantil                           |                             |                 |                     |                  |            |
| Territorios educativos para la               |                             |                 |                     |                  |            |
| primera infancia                             |                             |                 |                     |                  |            |
| <ul> <li>El juego, indagaciones y</li> </ul> |                             |                 |                     |                  |            |
| reflexiones teóricas en torno a su           |                             |                 |                     |                  |            |
| práctica                                     |                             |                 |                     |                  |            |
|                                              |                             |                 |                     |                  |            |
|                                              |                             |                 |                     |                  |            |
| Por favor asegurese de leer el <b>re</b>     | glamento y completar correc | ctamente los da | atos ya que luego l | NO podrán ser mo | dificados. |
|                                              |                             |                 |                     |                  |            |
| ntar CV                                      |                             |                 |                     |                  |            |
| chivo en formato PDF de hasta 2MB            | Seleccionar archivo         |                 |                     |                  |            |
| No soy un robot                              |                             |                 |                     |                  |            |
| reCAPTCHA<br>Privariated - Conditioners      |                             |                 |                     |                  |            |

El postulante deberá seleccionar al menos una asignatura para poder enviar el formulario.

## TODOS LOS CAMPOS DEL FORMULARIO SON OBLIGATORIOS

Una vez que completó todos los campos deberá presionar el botón "Finalizar", que se encuentra al final de la pagina, para terminar su postulación.

Esta acción lo redirigirá a una pagina en donde podrá generar un PDF con el comprobante de inscripción que el sistema genera automáticamente para imprimirlo o guardarlo si así lo deseara.

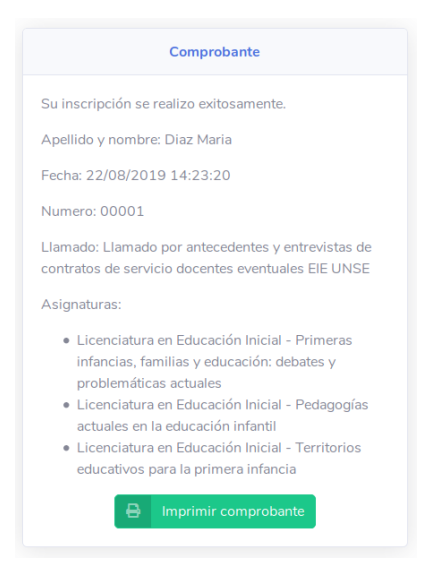

También se enviará un comprobante de inscripción al correo electrónico que ingresó al momento de completar el formulario.

|                  | EIE                                                                                                    |
|------------------|----------------------------------------------------------------------------------------------------|
| Su in            | scripción se realizo exitosamente.                                                                                                    |
| Fecha            | 22/08/2019 14:23:20                                                                                                    |
| Númei            | ro: 00001                                                                                                    |
| Llama<br>servici | do: Llamado por antecedentes y entrevistas de contratos de<br>o docentes eventuales EIE UNSE                                                                                                    |
| Asigna           | ituras:                                                                                                    |
|                  | <ul> <li>Licenciatura en Educación Inicial - Primeras infancias, familias y educación:<br/>debates y problemáticas actuales</li> <li>Licenciatura en Educación Inicial - Pedagogías actuales en la educación<br/>infantil</li> <li>Licenciatura en Educación Inicial - Territorios educativos para la primera<br/>infancia</li> </ul> |
| Saludo           | 20                                                                                                    |
| EIE              |                                                                                                    |